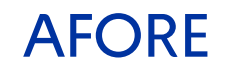

# **Guía de pasos:** Carga manual de la **Constancia de Aportaciones Voluntarias** en el portal DeclaraSat

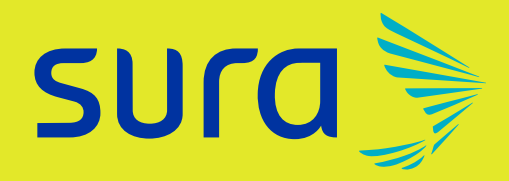

#### Una vez que hayas ingresado al portal del SAT para realizar tu declaración para el ejercicio fiscal 2023, selecciona las siguientes opciones:

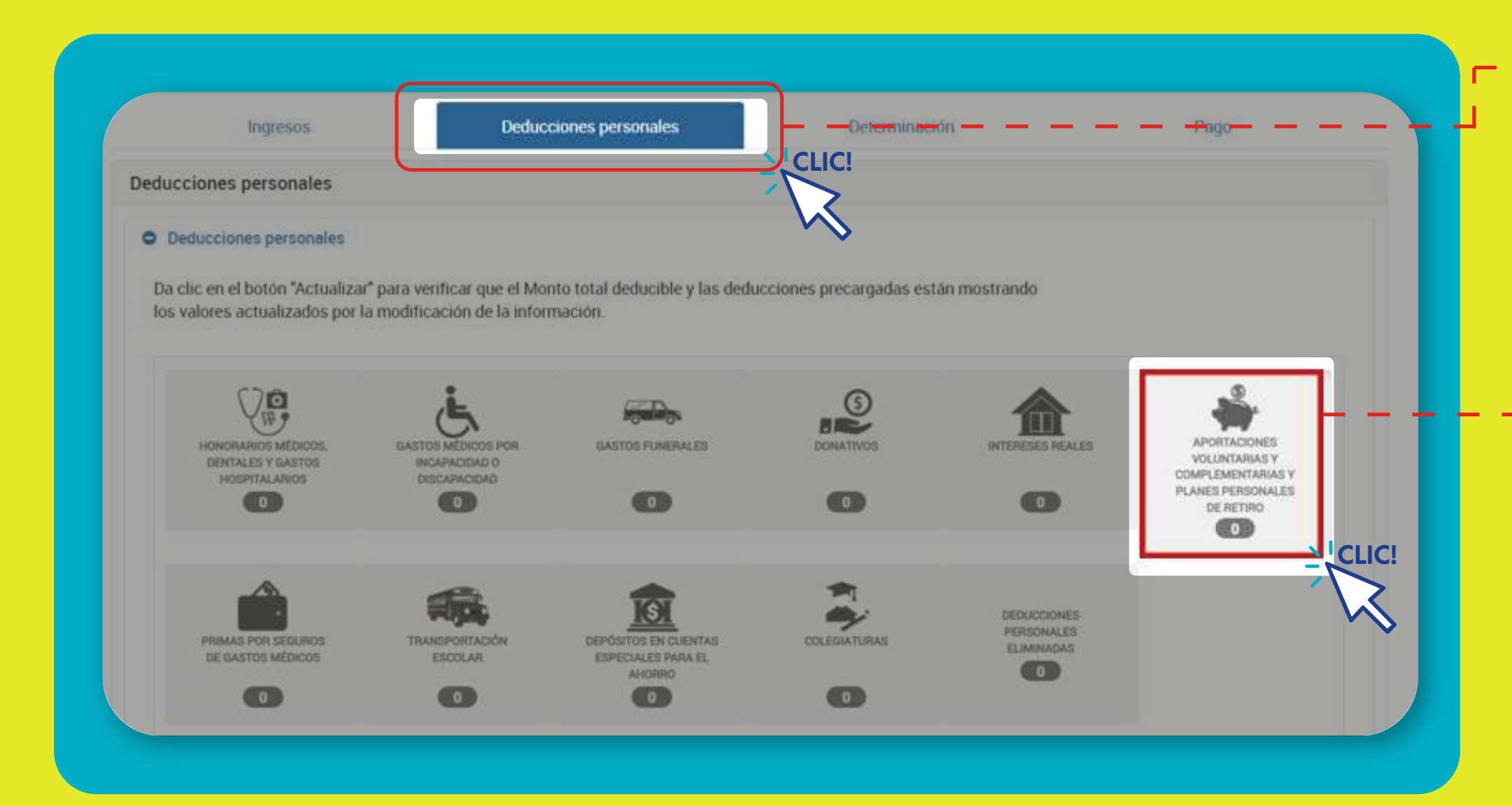

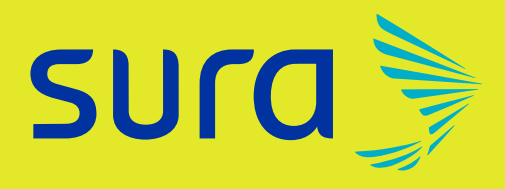

#### PASO 1 Al ingresar al DeclaraSat, da clic Deducciones Personales CLIC! en

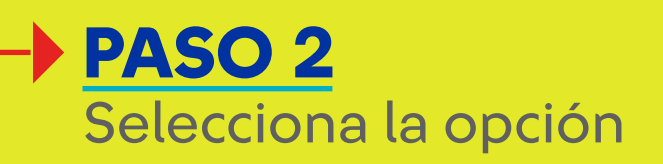

**Aportaciones** Voluntarias y Complementarias y Planes Personales de Retiro

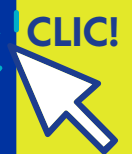

#### En la parte inferior de esa sección se visualizará el apartado de Facturas identificadas como posibles deducciones personales.

| Instrucciones: selecciona un tipo de deducción para visualizar tus deducciones precargadas, de lo contrario da clic en el botón<br>agregat.                                                                                          |
|----------------------------------------------------------------------------------------------------|
| Facturas identificadas como posibles deducciones personales<br>A continuación, se muestran las tacturas que el SAT tiene identificadas como posibles deducciones personales, favor<br>de vesificarlas antes de enviar tu declaración |
| Facturado Deducible                                                                                                    |
| Aportaciones voluntarias y complementarias y planes personales de retiro                                                                                                    |
| RFC del emisor Nombre, denominación o razón social Fechs emisión Descripción Importe Monto deducible                                                                                                    |
| No se encontraron registros                                                                                                    |

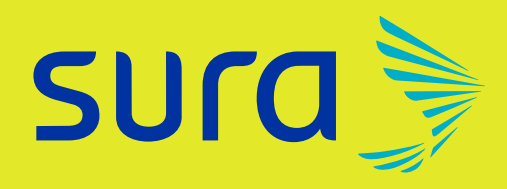

### PASO 3 Da clic en **"Agregar"** CLIC! Agregar

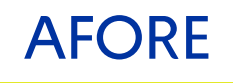

## PASO 4

Ten a la mano tu Constancia Fiscal emitida por Afore SURA y captura la información solicitada en el apartado "Proporciona los datos de la factura":

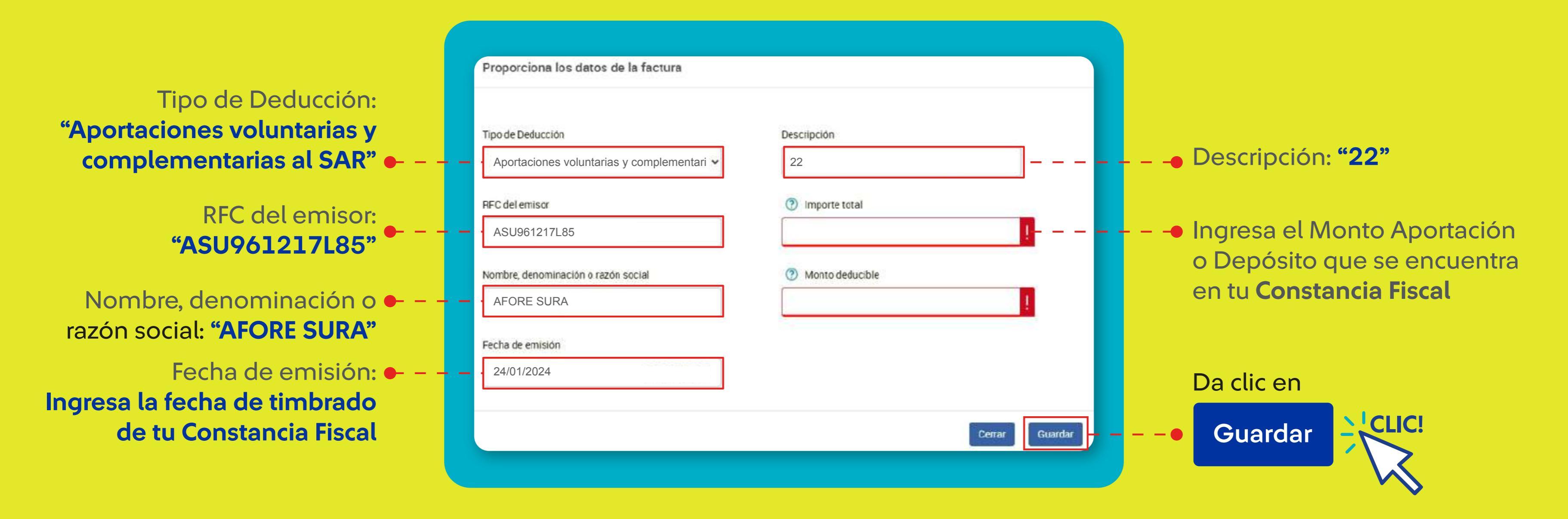

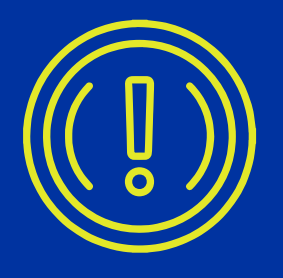

Si al capturar el RFC del emisor, te aparece un mensaje de error que menciona lo siguiente: "El verificador (último carácter) del RFC ASUA96121785 parece erróneo, dice 5 y debería decir 6", solo da clic en "Aceptar" y continúa con el llenado de los campos.

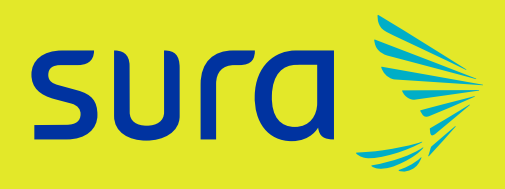

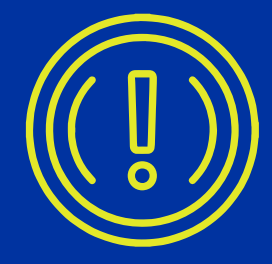

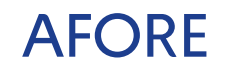

### PASO 5

Conforme se guarde la carga de información realizada, se podrá visualizar en forma de resumen desde el portal del SAT.

| Monto total deducible |                                                                   | 1,250                                                                                                    | ⑦ Mo                                 | nto total por ded | ucir           |                 |   | 43,159 | Ac |
|-----------------------|-------------------------------------------------------------------|----------------------------------------------------------------------------------------------------|--------------------------------------|-------------------|----------------|-----------------|---|--------|----|
|                       | Facturas identif<br>A continuación, se m<br>de verificarlas antes | icadas como posibles deduccione<br>nuestran las facturas que el SAT tiene identi<br>de enviar tu declaración. | s personales<br>ficadas como posible | s deducciones p   | ersonales, fav | or              |   |        |    |
|                       |                                                                   | 1,249.87                                                                                                    |                                      |                   |                | 1,249.87        | ] |        |    |
|                       | Agregar                                                           | Aportaciones voluntarias                                                                                      | y complementar                       | ias y planes p    | ersonales      | de retiro       | 1 |        |    |
|                       | RFC del emisor                                                    | Nombre, denominación o razón social                                                                           | Fecha emisión                        | Descripción       | Importe        | Monto deducible |   |        | _  |
|                       |                                                                   |                                                                                                    | 24/01/2024                           | 22                |                |                 |   |        |    |

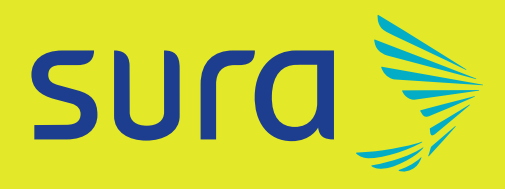

Una vez finalizado el proceso podrás visualizar como **"Aportaciones Voluntarias y Complementarias y planes** personales de retiros", la información que cargaste manualmente.